# WEBによる健康診断の申込について (操作方法マニュアル)

2025年3月

ご不明な点があれば、委託先による下記コールセンターにお問い合わせください。

健診の予約・受診に関し、ご不明な点をすぐに解決いたします。

**☎0120-507-066**月~土9時~17時30分(日祝日年末年始除<)

◇ 受診者の申込サイトでは、終日「チャットで質問」を設置しています。 (コールセンターの時間外でも対応可)

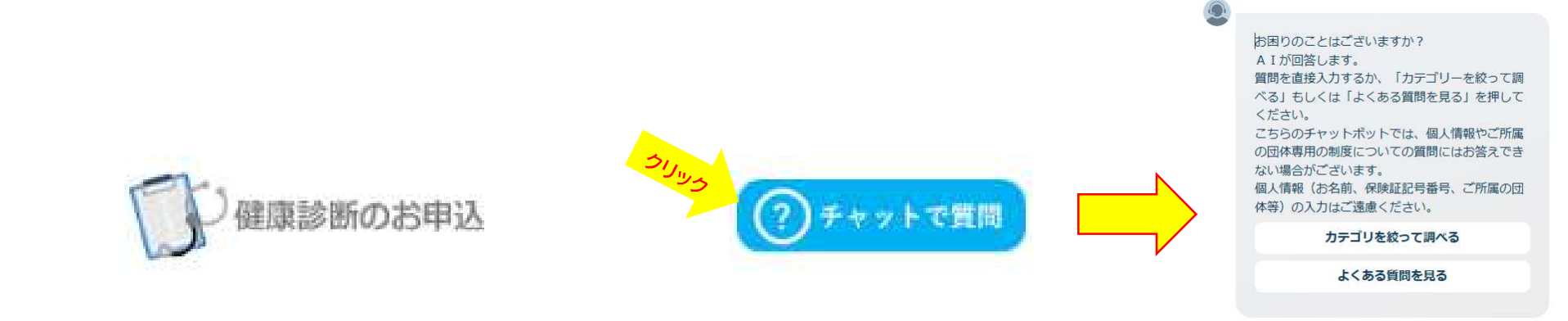

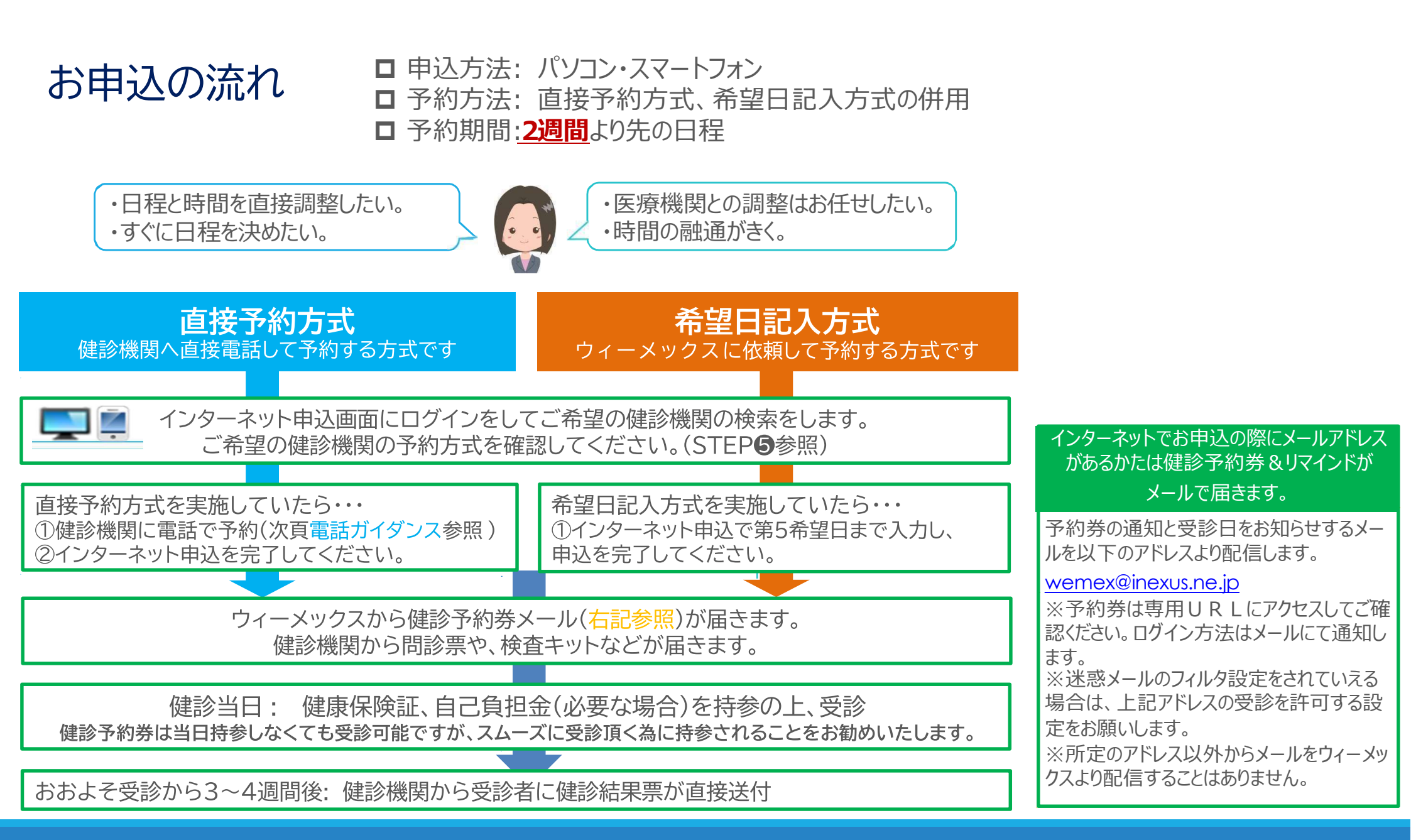

# お申込の流れ

#### 直接予約方式を実施している健診機関への電話予約ガイダンス

| ①契約健診機関に予約電話をかける | 健康診断の予約をお願いします。                                                          |
|------------------|--------------------------------------------------------------------------|
| ②健保名、代行機関名を伝える   | 大塚商会健康保険組合の●●●●です。代行機関は <mark>ウィーメックス</mark> です。                         |
| ③健診コース・オプションを伝える | 健診コースは「人間ドック」をお願いします。<br>その他、オプションで追加したい項目があればここで伝えます。                   |
| ④受診希望日を伝える       | ●●月●●日でお願いします。<br>※申込日から2週間より先の日付で予約してください。                              |
| ⑤住所・電話番号を伝える     | 健診キット・健診結果票の送付先住所と日中の連絡先となる電話番号をお伝え<br>ください。<br>※予約内容と担当者の名前を必ず確認してください。 |

#### ★電話予約後、必ずウィーメックスのサイトから予約内容の入力をお願い致します。

# STEP1:健診申込画面へのアクセス

委託先から配信される「健康診断の受診案内」 メールに記載されたURLか下記のQRコードから 初期画面 にアクセスします。

#### < U R L >

https://www.tme.wemex.com/mestfweb/

「こちら」 ログイン ※ログ・

#### <スマートフォンも利用可能>

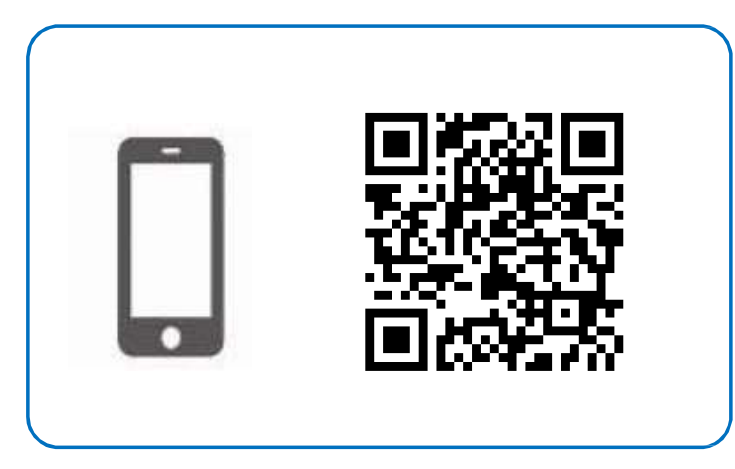

| 健康診断のお申込                                                                   | ログイン情報の入力                      |
|----------------------------------------------------------------------------|--------------------------------|
| <ul> <li>健康保険組合や事業主の補助を利用し健康診断を</li> <li>※はてにはごつの手はされどですす</li> </ul>       | 申込八方キをお持ちの方は、記載されているログインIDとパスワ |
| <ul> <li></li></ul>                                                        |                                |
| 受診はできません。                                                                  |                                |
| <ul> <li>「健康診断お申込の同意事項」に同意いただけない</li> </ul>                                | パスワード                          |
|                                                                            |                                |
| <ul> <li>健康診断のお申込受付時間 午前6:00から午前1:00</li> </ul>                            |                                |
| ※午前1:00から午前6:00の間、システムのメンテナンスを行います<br>************************************ |                                |
| Microsoft Internet Explorer 11, Microsoft Edge94                           |                                |
| Firefox37, Chrome42<br>Chrome42(on Android), Safari8(on iOS)               | • 申込ハガキをお持ちでない方、ログインIDをお忘れ     |
|                                                                            | の方、新たにログインIDを取得される方は、こちら       |
|                                                                            | • パスワードを忘れた方は、 こちら             |

# STEP2 -1:ログインIDの取得

ログインIDの取得を行います

本人確認のため必要な事項を入力します。 健康保険証をご用意ください。

- ・保険者番号:「06137863」を入力
- ・健康保険証番号:半角数字を入力
- ・名前(カナ):名を全角カタカナで入力

・生年月日: 西暦「YYYYMMDD」を入力

| ログイ                 | ンIDの確認                                     |                                |
|---------------------|--------------------------------------------|--------------------------------|
| ログ-<br>新たに          | インIDを、お忘れの方<br>IログインIDを、取得される方             |                                |
| 建康保<br>限<br>下の<br>I | 検証を、お手元にご用意ください。<br>項目の入力後、次へのボタンを、        | のリックしてください。 ①必要情報を入力してください。    |
| 必須                  | 保険者番号                                      | 06137863<br><sup>半角数字</sup>    |
| 必須                  | 健康保険証番号<br>健康保険証に枝番が表記されて<br>る場合、枝番は入力不要です | い<br>11111<br>半角英数記号           |
| 必須                  | 名前(カナ)<br>例)健診 太郎の場合、タロウ                   | <b>タロウ</b><br>全角のカタカナ、英数字、記号文字 |
| 必須                  | 生年月日<br>例)1970年1月1日の場合、19<br>0101          | 70 19700101                    |

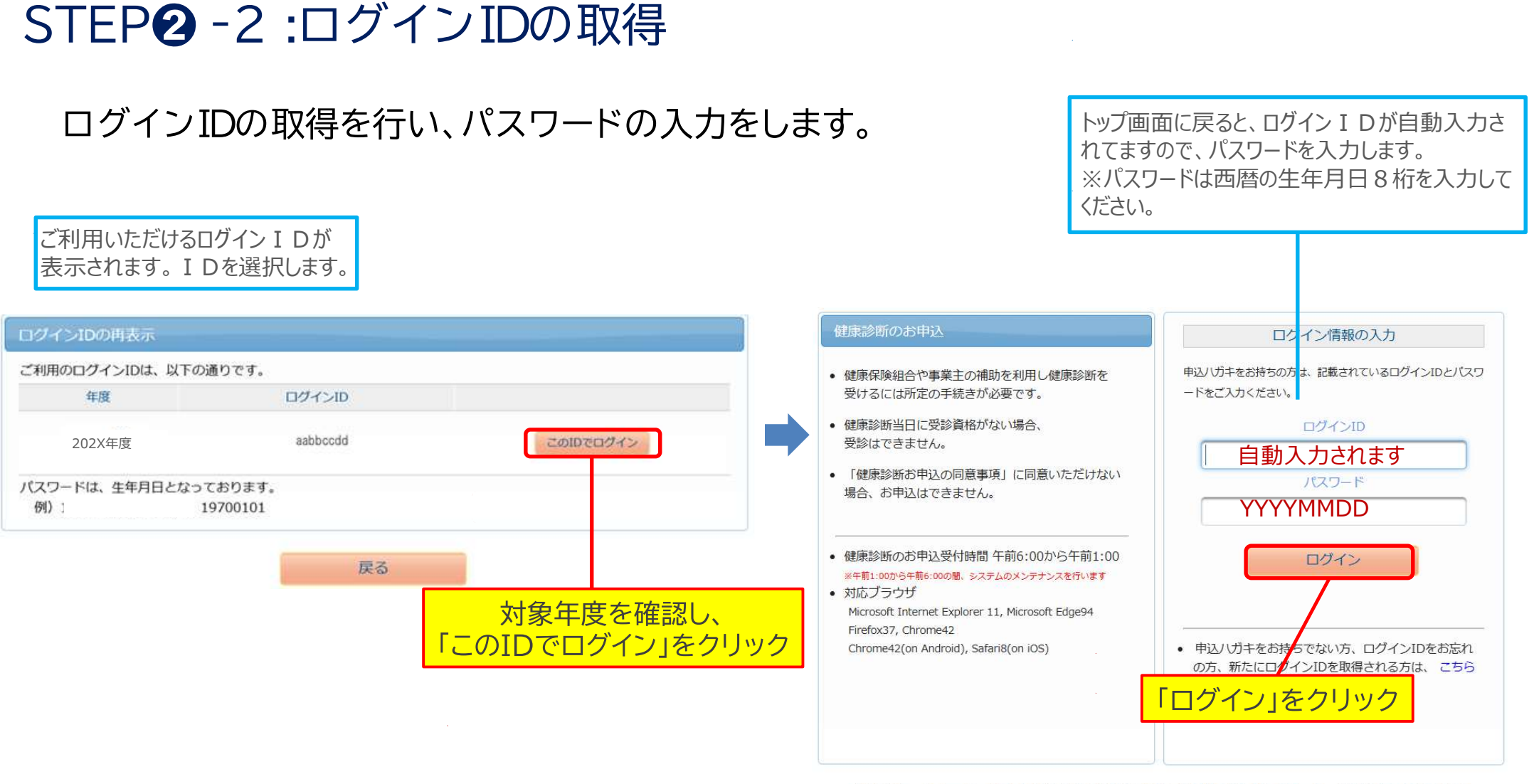

お問合先:ウィーメックス株式会社健康検診部電話:0120-507-066 (月~土:9時00分~17時30分)

## STEP3:健康診断お申込の同意

□健康診断のお申込の同意事項をご確認のうえ、「同意する」をクリックしてください。

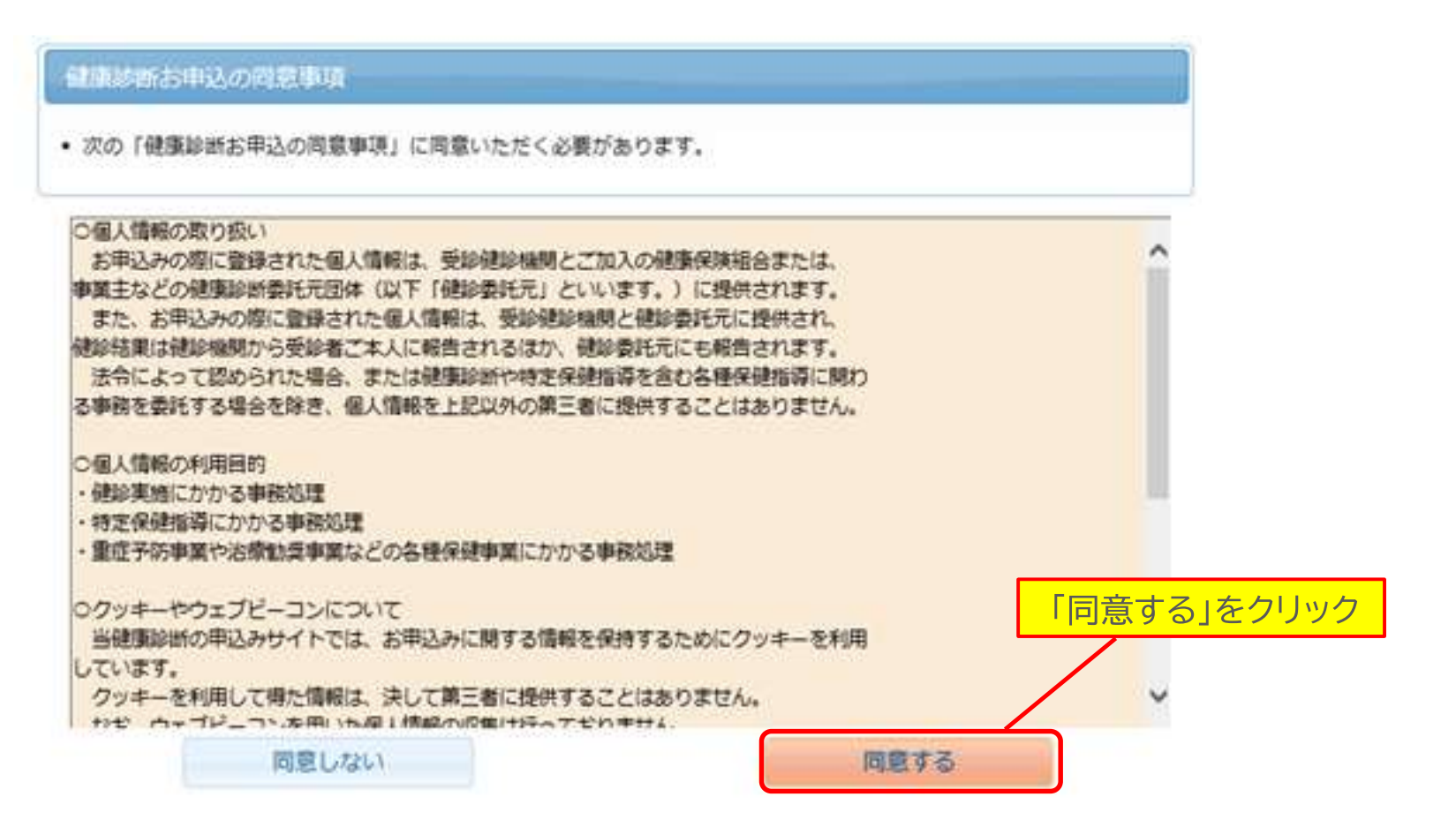

### STEP4:健診コースを確認

#### ■受診対象となっている健診コース名をご確認の上、 「次へ」をクリックしてください。

| 掲載日                                                 | タイトル             | 内容                                                                                                    |
|-----------------------------------------------------|------------------|----------------------------------------------------------------------------------------------------|
| 022年02月01日                                          | 健診予約券の発行<br>について | お申込み時にメールアドレスをご登録していただいた方に、<br>受診日が確定しましたら「健診予約券」をメールで発行させていただきま<br>す。<br>(メールで発行された場合、ハガキでの「健診予約券」は郵送されません)<br>メールで発行された「健診予約券」は当日持参していただかなくても、受 |
|                                                     |                  | 診可能です。                                                                                                    |
| 康診断のお申込                                             | 履歴               | 診可能です。                                                                                                    |
| 康診断のお申込<br>のコースが、お <sup>申</sup>                     | 履歴               | 診可能です。                                                                                                    |
| ( <b>康診断のお申込</b><br>のコースが、お <sup>申</sup><br>区分 対象年度 | 履歴               | 診可能です。                                                                                                    |

# STEP**⑤**:健診機関の検索

■ 受診希望または予約済の健診機関の検索を行います。 都道府県を選択し、市区町村名を入力すると簡単に 表示されます。健診機関ID(5桁)・健診機関名で検索 することも可能です。

| 健診機関の検索<br>健診機関の検索<br>コース選択に戻 | → オプション選択 → 個人信報入力 → お申込内容確認 →                       | お甲込完了 |
|-------------------------------|------------------------------------------------------|-------|
| 検索条件を入力し<br>※健診機関IDもし         | 」て健診機関を検索できます。<br>」くは健診機関名(一部でも可)のどちらか─方を入力してください。   |       |
| 健診機開ID                        | 半角数字5桁 (例)01234                                      |       |
| 健診機関名                         | 全角文字 (例)〇〇 留談センター                                    |       |
| 地域(都道府県)<br>地域(市区町村)          | 米京都                                                  |       |
|                               | 全角文字 (例)千代田区<br>合はこちら                                |       |
| 住所の都道府県が入っ<br>ていま す。全国と表示     | ご希望の項目を選択 ●<br>■ ■ ■ ■ ■ ■ ■ ■ ■ ■ ■ ■ ■ ■ ■ ■ ■ ■ ■ |       |
| される場合、変更をす<br>る場合にはプルダウン      | <ul> <li>乳エコー</li> <li>子宮がん</li> </ul>               |       |
| から選択をしてください。                  |                                                      |       |
|                               |                                                      |       |

# □「検索」を押すと下へ検索結果一覧がでます。 □ 下へスクロールして希望する健診機関を 選択してください。

|                                                 |                                                                |                           |       |      |      | _   |
|-------------------------------------------------|----------------------------------------------------------------|---------------------------|-------|------|------|-----|
|                                                 |                                                                |                           |       |      | 123  |     |
| <b>がん研有明病</b><br>住所:東京都<br>TEL:03-35<br>施設のウェブ! | 院 健診センター (鍵診核<br>江東区有明3-8-31<br>70-0503<br>ナイトをご覧になる方はこちら      | 関ID : 04792)              |       |      |      |     |
| 受付停止期<br>間                                      |                                                                |                           |       |      |      |     |
| オプション                                           | 乳マンモ                                                           | 乳エコー                      | 子宮がん  | 6    |      |     |
| 負担金                                             | 個人負担金:86,200円                                                  |                           |       |      |      |     |
| 備考                                              | 予約方式:直接予約・希                                                    | 望日併用                      |       |      |      |     |
|                                                 |                                                                |                           |       |      | 選択   |     |
| E療法人財団<br>住所:東京都<br>TEL:03-521<br>施設のウェブ!       | 小畑会 浜田病院 (伊診<br>〒15日区神田駿河台2 - 5 つ<br>50-1080<br>ナイトをご取になる方はこちら | 対策関ID:04178)<br>7アーストビル4階 |       |      |      |     |
| 受付停止期                                           |                                                                |                           | 予約方式は | にこで確 | 認できる | ます。 |
| 間                                               |                                                                |                           |       |      |      |     |
| 間<br>オプション                                      | スマンモ                                                           | 위エフ                       | 子宮がん。 |      |      |     |
| 間<br>オプション<br>負担金                               | <u></u> 乳マンモ<br>個人負担金:27,140円                                  | 91.2.7                    | 子宫がん  |      |      |     |

★直接予約が取れた健診機関が表示されない、または選択できない場合は、 ウィーメックスに御連絡をお願いします。

# STEP6-1:受診オプション項目及びご希望の受診日を選択

□希望の受診オプション項目を選択してください。

受診オプションと受診日の入力 健診機関の検索に戻る 現在運ばれている健診機関の情報です : 一般財団法人西日本産業衛牛会 福岡健診診療所 健診機関 住所 : 福岡県福岡市博多区博多駅前2-20-1 大博多ビル6階 電話番号 : 092-471-1165 受付信止期間 ÷. 健診コース実施曜日:月火水木金土日祝 オプション項目を受診した い場合は選択をします。 オプション項目、選択項目 予約方式:直接予約方式のみ 受診機関により選択でき をクリックすると請求按 る項目が異なる場合があ 分に応じて、自己負担金 額が変更します 受診オプションを選択してください。 選択項目(必ず1つ以上選択してください) 台旧余 月火水木金土日祝 . 乳マンモ 9.I]-月火水木金土日祝 個人負担金:0円 子宮がん 月火水木金土日祝

ります。

## STEP G-2: 受診オプション項目及びご希望の受診日を選択

□予約方法を選択してください。
「希望日記入方式」または「直接予約方式」どちらか1つをお選びください。
予約方法を選択するとそれぞれ画面が表示されます。

#### 直接予約方式

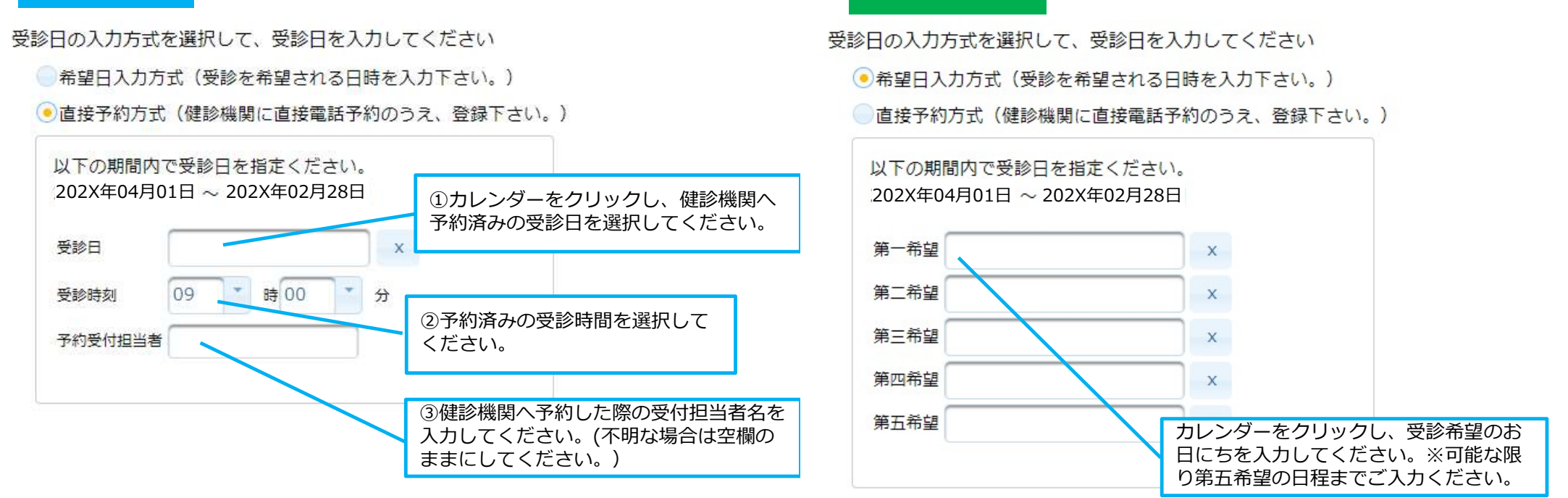

希望部記入方式

# STEP 7:個人情報の確認・発送先住所の入力

#### □現在登録されている個人情報を確認ください。

#### 個人情報の確認と発送先情報の入力 発送先情報を入力してください オブション運択に戻る (必須) 郵便番号 - 0000 000 現在登録されているあなたの情報です 半角数字(例)123-4567 健康保険証記号 : 9999 (必須) 住所 健康保険証番号 : 0001 ご自身の情報が 臣名 : テスト 00001 表示されます 全角文字で入力してください : テスト ゼロゼロゼロゼライチ 氏名(カナ) (必須) 電話番号 性別 : 女性 牛年月日 : 1970年08月03日 半角数字とハイフン(-)で入力してください(03-1234-5678) 健康保険組合名 :●●●●健康保険組合 必須) 日中連絡先 会社名 ●●●●株式会社 メールアドレス : 半角数字とハイフン(-)で入力してください(03-1234-5678) 上記の情報が誤っている場合は、健康診断担当者まで、ご連絡ください。 (2022年度受診分のお申込みについて)メールアドレスを入力頂いた方には、健診予約券をメールでお送りします。 (任意)発送先メールアドレス 半角英数字記号で入力してください(xxxx@example.com) ご予約等に関する確認事項が発生した場合・・・ ①日中連絡先電話番号を使用します。②日中連絡先電話番号にて連絡が 発送先メールアドレス(確認用) 取れない場合、電話番号にて確認させて頂きます。 半角英数字記号で入力してください(xxxx@example.com) 確認、入力をしたら「次へ」を 発送先メールアドレスをご記入いただきますと、健診予約券がメールで通知 (注意事項) 押してお進みください。 されます。また、受診日の3日前を目安に受診日をお知らせする通知をメー • 入力内容をよく確認し、確実に入力してください。 ルにて配信いたします。 メールアドレス入力なしの場合、健診予約券をハガキでお送りいたします。 オプション選択に戻る 次へ

#### □発送先住所の入力欄に問診票・受診結果 等の送付先情報を入力してください。

発送先情報の入力

# STEP: 内容の確認・送信

#### ■申込内容を確認し、「上記内容で申込」を 押して完了です。

ホーム FAQ デスト 0000110 (10272)ト Hannon (112,323) + HANEAD - お中込んな検索 - おやふた7

#### 申込内容の確認

#### 個人情報の入力に戻る

|      |        | 道沢したコースの情報    |
|------|--------|---------------|
| コース  |        | 定時候地診断        |
| オプショ | 2      | 乳マンモ 子宮がん     |
|      | 8-42   | 2022年●月●日 (●) |
|      | 8248   | 2022年●月●日 (●) |
| 希望日  | -      | 2022年●月●日(●)  |
|      | sons : | 2022年●月●日(●)  |
|      | WENG ! | 2022年●月●日 (●) |
| 自己負担 | 金      | 017           |

|        | 「「「「「」」」            |
|--------|---------------------|
| 健診機関ID | 07507               |
| 建卸橡装名称 | 国家公務員共済組合連合会 東京共済病院 |
| 健診機関住所 | 東京都自業区中目業 2 - 3 - 8 |
| 受付窓口   | 03-5794-7331        |
| ホームページ |                     |

|               | あなたの情報       |
|---------------|--------------|
| 保険証記号         | 9999         |
| 保険証备号         | 0001         |
| 氏名            | デスト 00001    |
| 氏名(カナ)        | テスト ゼロゼロゼロゼチ |
| 性別            | 女性           |
| 生年月日          | 1970年08月03日  |
| 健康保険組合名       | ●●●●健康保険組合   |
| メールアドレス       |              |
|               | 希送先の資源       |
| de las est en |              |

| 郵便番号     | 152 -0003                     |                |
|----------|-------------------------------|----------------|
| 住所       | 東京千代田区内神田1-13-4               | 確認したら「上記内容で申込」 |
| 電話番号     | 090-1111-2222                 | を押してお進みください    |
| 日中連絡先    | 03-1111-2222                  |                |
| メールアドレス  | medience.tarou@medience.co.jp |                |
| 個人情報の入力に | に戻る、                          | 上記内容で申込        |

修正が必要な場合は 「個人情報の入力に戻る」をクリック

# STEP9:申込当日のキャンセルについて

#### □お申込当日であれば、再ログインすることで 申込内容をキャンセルすることができます。

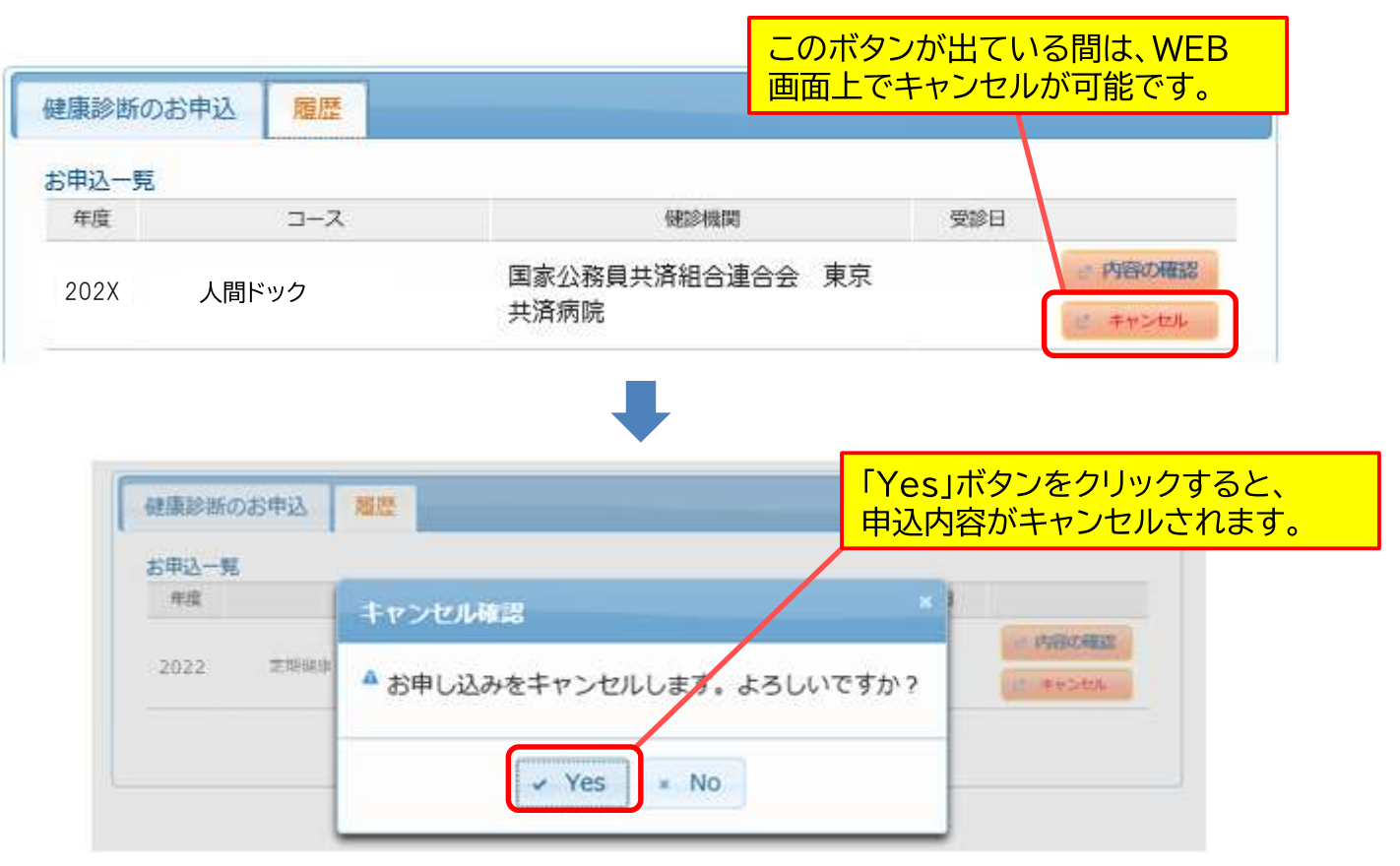

申込当日以降のキャンセルにつきましては、コールセンターまでご連絡ください ☎0120-507-066

# よくある問い合わせ

| 予約方式について | Q:直接予約方式は、健診機関に電話するだけでいいの?                                                                                       |
|----------|----------------------------------------------------------------------------------------------------|
|          | A:いいえ。健診機関に電話予約の後にウィーメックスにもインターネットで連絡が必要です。                                                                      |
|          | Q:希望日記入方式はいくつ希望日を書けばいいの?                                                                                         |
|          | A : 出来るだけ多くの希望日をご記入ください。ご記入いただいた希望日で健診機関と調整いたしますので、第5希望<br>まで記入いただ いた方が決定しやすくなります。希望日での調整ができない場合は、健診機関より連絡があります。 |
| 申込について   | Q:2週間より前の日付で申込みはできますか?                                                                                           |
|          | A : 日程の調整、検査キットを送付するのに2週間が必要なため、2週間より先の受診日でご予約をしてください。                                                           |
|          | Q:指定外の健診コースやオプション項目の申込方法は?                                                                                       |
|          | A : 自費となりますので、直接健診機関へご相談ください。ウィーメックスへの申込・連絡は不要です。<br>また、指定外の健診コース やオ プション項目の予約ができない機関もありますので、ご注意ください。            |
|          | Q:1ヶ月ほど前に申込みをしましたが、決定の連絡がありません。                                                                                  |
|          | A : 申込み後2週間を過ぎても健診予約券がとどかない場合は、ウィーメックスまでお問い合わせください。                                                              |
| 問合せについて  | Q:受診日を変更したい                                                                                                    |
|          | A:直接健診機関へ連絡し、受診日を変更してください。決定しましたらウィーメックスへお電話でご連絡ください。                                                            |
|          | Q:すでに申込んでいる健診機関を変更・キャンセルしたい                                                                                      |
|          | A : 健診機関へキャンセルの連絡後、ウィーメックスへお電話でご連絡ください。その後、再度申込手続きを行って<br>くださ い。キ ャンセルの場合は再度2週間より先でのお手続きとなりますのでご注意ください。          |
|          | Q:ウィーメックスからメールがきた                                                                                                |
|          | A : 健康診断に関する通知を行う場合があります。メールはwemex@inexus.ne.jpより配信します。                                                          |